# **TEC Equip** • Data Radio Equipment

Wulf Schroeder • Horster Strasse 5 • DE-30826 Garbsen

Germany

#### www.tec-equip.de

Subject: How to install the 32/64 Bit Version of

- Data-Unwired Management Console (DUMC)
- Data-Unwired Secure Wireless Access Protocol Service (SWAP)

## Doc V1.0 / Page 1/4

In order to avoid any problems in terms of installation or compatibility, please be aware to follow the steps given below very carefully:

- 1. Login as System Administrator
- 2. Deinstall via menus "System | Software":
  - the "Hoeft & Wessel SWAP Service"
  - the "Data-Unwired Management Console"
  - the "WinPcap"
- 3. Restart computer
- 4. Install SWAP Service Version 5.30 by starting the »HwSwapSrvc v530 51350 Setup.exe«, and follow the steps given in the online installation guide
- When asked to **Select Components**, please activate the following options as shown below:
- ☑ WinPcap 4.1.2 Driver
- -> (please **select**)
- ☑ Virtual COM port driver
- -> (please **select**)

| 🚁 Setup - Hoeft & W                     | essel SWAP Service                              |                                            |                  |
|-----------------------------------------|-------------------------------------------------|--------------------------------------------|------------------|
| Select Componen<br>Which componen       | <b>ts</b><br>ts should be installed?            | ,                                          | #                |
| Select the compo<br>install. Click Next | nents you want to inst<br>when you are ready to | all; clear the components you<br>continue. | ı do not want to |
| Custom installation                     | n                                               |                                            | •                |
| SWAP Servi                              | ce                                              |                                            | 1,5 MB           |
| WinPcap 4.1                             | .2 Driver                                       |                                            | 0,7 MB           |
| Virtual COM p                           | port driver                                     |                                            | 0,1 MB           |
| Current selection                       | requires at least 2,3 M                         | B of disk space.                           | xt > Cancel      |

- Click [Next] in order to continue with the installation

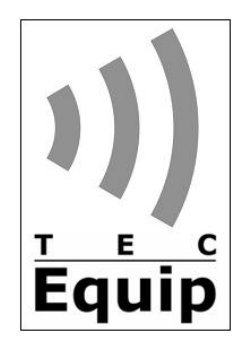

# **TEC Equip** • Data Radio Equipment

Wulf Schroeder • Horster Strasse 5 • DE-30826 Garbsen

Germany

#### www.tec-equip.de

Subject: How to install the 32/64 Bit Version of

- Data-Unwired Management Console (DUMC)
- Data-Unwired Secure Wireless Access Protocol Service (SWAP)

## Doc V1.0 / Page 2/4

- **5.** Afterwards, please install the **Data-Unwired Management Cosole Version 1.4.8.1** by starting the DUMC\_V1.4.8.1\_Setup.exe, and follow the steps given in the online installation guide
- When asked to **Select Components**, please activate the following options as shown below:
- ☑ Data-Unwired Management Console
   □ WinPcap 4.0.2 Driver

-> (grey, automatically selected)
-> (please deselect)

| 🔁 Setup - Hoeft & Wessel Data-Unwired Management Console                                                                                  |  |  |  |  |
|----------------------------------------------------------------------------------------------------|--|--|--|--|
| Select Components<br>Which components should be installed?                                                                                |  |  |  |  |
| Select the components you want to install; clear the components you do not want to<br>install. Click Next when you are ready to continue. |  |  |  |  |
| Custom installation 🔹                                                                                                    |  |  |  |  |
| Data-Unwired Management Console WinPcap 4.0.2 Driver                                                                                      |  |  |  |  |
|                                                                                                    |  |  |  |  |
|                                                                                                    |  |  |  |  |
|                                                                                                    |  |  |  |  |
|                                                                                                    |  |  |  |  |
| Current selection requires at least 6,1 MB of disk space.                                                                                 |  |  |  |  |
| < <u>B</u> ack <u>N</u> ext > Cancel                                                                                                    |  |  |  |  |

- Click [Next] in order to continue with the installation
- 6. After completion of the installation, please Restart computer
- 7. After restart of computer, please perform the following changes:
  - Open file for editing: DUMC.INI (C:\Programme\Hoeft & Wessel AG\DUMC V1.4.8.1)
  - Search for the entry OUIEMC and replace as follows:
    - OUIEMC = 00-30-2E-F0/322; 00-30-2E-E0/321; 00-30-2E-C0/2921; 00-30-2E-D0/9650
  - Save file
  - Start DUMC
- 8. Ready.

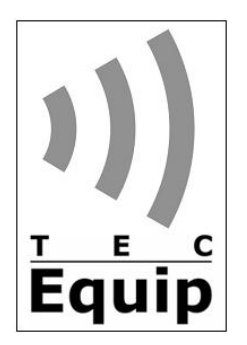

# **TEC Equip** • Data Radio Equipment

Wulf Schroeder  $\cdot$  Horster Strasse 5  $\cdot$  DE-30826 Garbsen

Germany

www.tec-equip.de

# Bezug: Installationsanweisung für die 32/64 Bit Version der/des

- Data-Unwired Management Console (DUMC)
- Data-Unwired Secure Wireless Access Protocol Service (SWAP)

Dok V1.0 / Seite 3/4

# Um Installations- und Kompatibilitätsprobleme zu vermeiden, gehen Sie bitte unbedingt wie folgt vor:

- 1. Login als System Administrator
- 2. Deinstallieren Sie über "Systemsteuerung | Programme":
  - den "Hoeft & Wessel SWAP Service"
  - die "Data-Unwired Management Console"
  - die "WinPcap"
- 3. Neustart des Computers
- **4.** Installieren Sie den **SWAP Service Version 5.30** durch Starten der »HwSwapSrvc\_v530\_51350\_Setup.exe« und folgen Sie den Online-Installationsanweisungen
- In der Auswahlmaske **Select Components** aktivieren Sie die folgenden Optionen wie unten gezeigt:
  - ☑ WinPcap 4.1.2 Driver☑ Virtual COM port driver
- -> (bitte anwählen)
  -> (bitte anwählen)

| Setup - Hoeft & Wessel SWAP Service                                                                                              |           | x |
|----------------------------------------------------------------------------------------------------|-----------|---|
| Select Components<br>Which components should be installed?                                                                       | Ŧ         |   |
| Select the components you want to install; clear the components you do no<br>install. Click Next when you are ready to continue. | t want to |   |
| Custom installation                                                                                                    | •         |   |
| SWAP Service                                                                                                    | 1,5 MB    |   |
| WinPcap 4.1.2 Driver                                                                                                    | 0,7 MB    |   |
| Virtual COM port driver                                                                                                    | 0,1 MB    |   |
| Current selection requires at least 2,3 MB of disk space.                                                                        |           |   |
| < <u>Back</u> <u>N</u> ext >                                                                                                    | Cancel    |   |

- Klicken Sie [Next], um mit der Installation fortzufahren

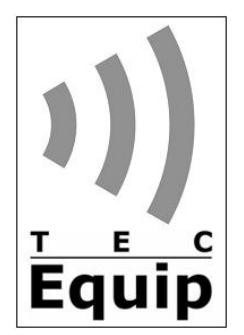

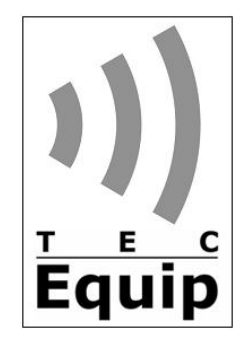

#### www.tec-equip.de

## Bezug: Installationsanweisung für die 32/64 Bit Version der/des

- Data-Unwired Management Console (DUMC)
- Data-Unwired Secure Wireless Access Protocol Service (SWAP)

## Dok V1.0 / Seite 4/4

- **5.** Installieren Sie nun die **Data-Unwired Management Cosole Version 1.4.8.1** durch Starten der DUMC\_V1.4.8.1\_Setup.exe und folgen Sie den Online-Installationsanweisungen
- In der Auswahlmaske **Select Components** aktivieren Sie die folgenden Optionen wie unten gezeigt:
  - Data-Unwired Management Console
  - □ WinPcap 4.0.2 Driver

-> (grau, automatisch angewählt)
-> (bitte abwählen)

| 🖞 Setup - Hoeft & Wessel Data-Unwired Management Console                                                                                  |  |  |  |  |
|----------------------------------------------------------------------------------------------------|--|--|--|--|
| Select Components<br>Which components should be installed?                                                                                |  |  |  |  |
| Select the components you want to install; clear the components you do not want to<br>install. Click Next when you are ready to continue. |  |  |  |  |
| Custom installation 🔹                                                                                                    |  |  |  |  |
| Data-Unwired Management Console                                                                                                    |  |  |  |  |
| WinPcap 4.0.2 Driver                                                                                                    |  |  |  |  |
|                                                                                                    |  |  |  |  |
|                                                                                                    |  |  |  |  |
|                                                                                                    |  |  |  |  |
|                                                                                                    |  |  |  |  |
|                                                                                                    |  |  |  |  |
| Current selection requires at least 6,1 MB of disk space.                                                                                 |  |  |  |  |
| < <u>B</u> ack <u>N</u> ext > Cancel                                                                                                    |  |  |  |  |

- Klicken Sie [Next], um mit der Installation fortzufahren
- 6. Nach Abschluss der Installation nehmen Sie bitte einen Neustart des Computers vor
- 7. Nach Neustart des Computers nehmen Sie bitte die folgenden Änderungen vor:
  - Öffnen Sie folgende Datei im Editor: DUMC.INI (C:\Programme\Hoeft & Wessel AG\DUMC V1.4.8.1)
  - Suchen Sie nach dem Eintrag OUIEMC und ersetzen Sie diesen durch folgende Zeile:

OUIEMC = 00-30-2E-F0/322; 00-30-2E-E0/321; 00-30-2E-C0/2921; 00-30-2E-D0/9650

- Speichern und schließen Sie die Datei
- Starten Sie den DUMC

8. Fertig.